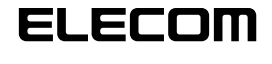

# UNIVERSAL SERIAL BUS

# WebCam USB Instalación de los controladores Manual

### Antes de la instalación

Antes de instalar esta unidad de controlador, lea lo siguiente.

#### Precauciones para el manejo

• Conecte la cámara Web a un puerto USB que tenga una alimentación de 5V, 500 mA o más.

#### Precauciones para la utilización

- No toque la lente de la cámara Web con los dedos. Si la lente está cubierta de polvo o suciedad, límpiela con un soplador disponible en el comercio.
- Debido a las características de la cámara Web, es posible que algunos entornos de PC no la detecten cuando esté en pausa o hibernando. Desactive toda configuración que le permita a la cámara Web entrar en modo de pausa o hibernación durante el uso.
- Si el PC no detecta la cámara Web, desconéctela y vuelva a conectarla.
- No instale la cámara en sitios húmedos o de mucho polvo.
- · No someta la cámara Web a impactos fuertes.
- No desarme, repare ni remodele usted mismo la cámara Web.
- No doble ni tire del cable en exceso.
- · No aplique una fuerza excesiva a los conectores.
- Limpie la cámara Web con un paño seco y suave. No utilice benceno, diluyente, alcohol, etc.

#### Entorno operativo

Consulte la etiqueta lateral del embalaje.

# Instalación y configuración de la cámara Web

Instalación de la utilidad del controlador

- Control de versión del paquete de servicio Para utilizar la cámara Web, necesita la última versión del paquete de servicio. Verifique la versión del paquete de servicios del siguiente modo.
- Abra el menú Inicio, haga clic con el botón secundario en [Mi PC] y luego en [Propiedades]. Aparece en el monitor la ventana "Propiedades del sistema".

2. Controle la versión del paquete de servicios.

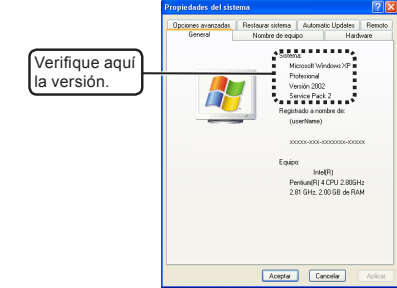

Controle que dispone de la última versión del paquete de servicios. Si tiene una versión anterior, actualice el software en el sitio Actualización de Windows (http:// windowsupdate.microsoft.com/). Para conocer los procedimientos de actualización, consulte el manual del usuario del PC o comuníquese con el fabricante del PC. (A partir de octubre de 2006, la última versión del paquete de servicios para Windows XP es SP2.)

#### Control de versión de DirectX

Para instalar la utilidad del controlador de la cámara Web, necesita la última versión de DirectX. Verifique la versión de DirectX del siguiente modo.

1. Seleccione [Ejecutar] del menú Inicio.

 Escriba "dxdiag" en el cuadro de entrada y haga clic en el botón Aceptar .
Aparece en el monitor la ventana "Herramienta de diagnóstico de DirectX".

| -      | Escriba el nonbre del programa, ca<br>recurso de Internet que desea que | rpeta, documento o<br>Windows abra. |
|--------|-------------------------------------------------------------------------|-------------------------------------|
| Abrir: | divdiag                                                                 |                                     |
| _      | ( tests ) (see                                                          | e Evenine                           |

**3.** Cuando aparezca la ventana siguiente, haga clic en el botón

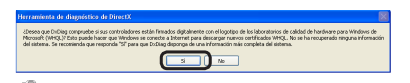

Este cuadro de diálogo no aparece en algunos entornos.

#### **4.** Controle la versión de DirectX.

| That has           | and a subset of a state of the                                                                                                    |
|--------------------|----------------------------------------------------------------------------------------------------|
| Siaana             | Archivoz de Divezh'   Pantalia   Senido   Múnica   Dreada   Red   Már ayuda                                                                                                    |
| Eiza Ne<br>Isr'uno | vanienta stráma detaladamente acesta de los componentes y controlaciones de Devezt Instalados en au adonna. Le pennite<br>imilidad, diagnosticar problemas y candrár la configuración de ou interne para un mejor funcionamiento. |
| Siste<br>Ville I   | rañ es la casa-del próblem, l'aga de es la licha agenter apropiado. S no es así, utilar el botei inferior Trippa upanta";<br>la pápras un ancadumite.                                                                             |
| Leoig              | na "Nia ayudu" lata otxa hemaniertas que paeden ayudarle a resolver os problema que está esperimentando.                                                                                                    |
| dia                | nados del cateria                                                                                                    |
|                    | Perdexy have anti-play Larger, 89-de Caldere de 2004, 12-09-05.                                                                                                    |
|                    | Menter del esperi (lineritane)                                                                                                    |
|                    | Settene sperativo: Microsoft Windows VP Professional (5.1, campilación 2000)                                                                                                    |
|                    | Idone: Españel iconfiguración regional: Españel)                                                                                                    |
|                    | Padecarts del octoria: 10 Be Filed By O.E.PL                                                                                                    |
|                    | PEdels del debena: 10 Be Hiled By O.E.PL                                                                                                    |
|                    | 80551 8805 Ender: 32386/84 22:00-04 Ver: 88-88-05                                                                                                    |
|                    | Processelar: Intel00) Person(0) 4 (01) 2 80 (21) (2 (01))                                                                                                    |
|                    | Memoria: 2048MB FXMM                                                                                                    |
|                    | Ardjande population 2018 conder 12018 dependier                                                                                                    |
|                    | Prevalinular Developic Developic R.OC (4.08.0000.0904)                                                                                                    |
| 17.                |                                                                                                    |
|                    | Aprilar Final appare of the Laboration of Calaboral Information Philoper (HH3)                                                                                                    |
|                    | Duting 5.83 2400 2300 Lincole Copyright © 1990-2003 Microard Corporation. None-value tooles for de                                                                                                    |
|                    | Ande Pile de Guarde la Homesie. Sale                                                                                                    |

Si tiene una versión antigua de DirectX, no puede instalar la utilidad del controlador de la cámara Web. En ese caso, actualice DirectX en el sitio Actualización de Windows (http://windowsupdate. microsoft.com/). Si lo hace a través de la Actualización de Windows se instala la última versión de DirectX. (A partir de octubre de 2006, la última versión de DirectX es la 9.0c.)

#### Instalación de la utilidad del controlador

- Instale la utilidad del controlador antes de instalar la cámara Web.
- **1.** Inserte el disco de instalación en el lector de CD-ROM.
- 2. Seleccione [Mi PC] del menú Inicio.
- Haga doble clic en la unidad de CD-ROM donde insertó el disco en el paso 1.
  Aparece una ventana en el monitor, que muestra el contenido del disco.

| 2 M PC                                                                                      |                                                 |
|---------------------------------------------------------------------------------------------|-------------------------------------------------|
| Archive Edicilin Her Favoritor Hema                                                         | elentar Ajuda 🦂                                 |
| () () - 15 Prim                                                                             | anda 🜔 Carpetes 🛄 -                             |
| Erecciin 😼 M PC                                                                             | Sec. 2 (1)                                      |
|                                                                                             | Archivos akuacenadas en este equipo             |
| Ver informaction dal solitome<br>Aproper a castor programes<br>De Cantare ava caringueación | Coonserver comparation Coonserver de (Aserbane) |
|                                                                                             |                                                 |
| 000 900                                                                                     | Check (cc)                                      |
| Pla sites do red                                                                            | *                                               |
| Documentos compartales                                                                      | Dispositivos con almacenamiento estrable        |
| 🗗 Parel de castrol                                                                          |                                                 |
|                                                                                             | Chan de 1% (N)                                  |
| Detales 🕘                                                                                   | · · · · · · · · · · · · · · · · · · ·           |
| MITC<br>Constructed statement                                                               |                                                 |
| Carpeta del soltena                                                                         |                                                 |

- **4.** Haga doble clic en el archivo de instalación (setup.exe).
- **5.** Seleccione "Español" y haga clic en el botón Siguierre>.

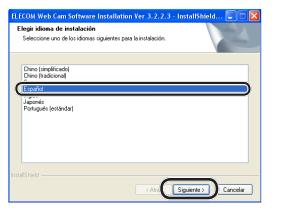

Haga clic en el botón Siguiente .
Comienza la instalación.

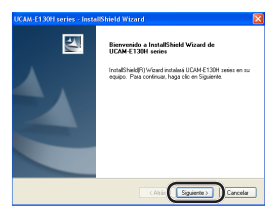

#### 7. Haga clic en el botón Continuar .

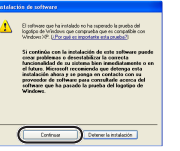

Este cuadro de diálogo no aparece en algunos entornos.

#### 8. Haga clic en el botón Finalizar

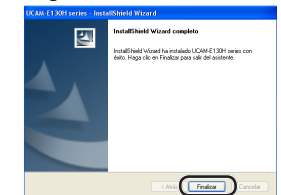

- **9.** Quite la calcomanía del conector USB de la cámara Web.
- **10.** Enchufe el conector USB de la cámara Web en un puerto USB del PC.

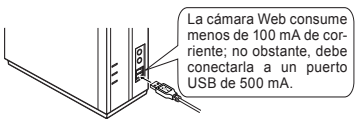

- Es posible desenchufar la cámara Web y volver a enchufarla con el PC encendido.
- Renchufe correctamente el conector USB sin confundir la configuración del perno.

- 11. Aparece en el monitor la ventana indicada en "a" o "b", según el entorno del PC.
- *a-1.* Seleccione "Esta vez no" y haga clic en el botón

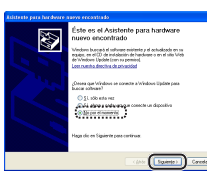

a-2. Haga clic en el botón Siguiente>

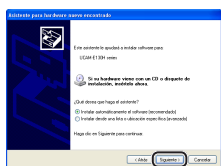

**b-1.** Haga clic en el botón Siguiente> .

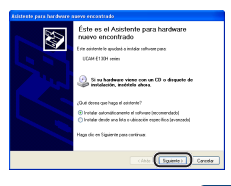

**12.** Haga clic en el botón Continuar . Comienza la instalación.

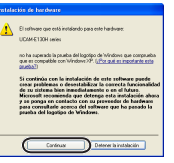

Este cuadro de diálogo no aparece en algunos entornos.

#### 13. Haga clic en el botón Finalizar

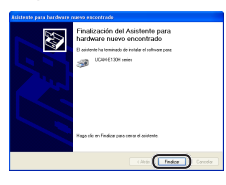

**14.** Aparece en la bandeja de tareas "Nuevo hardware encontrado".

Con esto concluye la instalación de la utilidad del controlador.

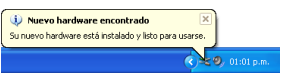

Luego, verifique que se haya instalado correctamente la utilidad del controlador. Continúe a "Control de la instalación".

#### Control de la instalación

- 1. Conecte la cámara Web al PC.
- Seleccione [Todos los programas] [UCAMxxxx series] – [Amcap] en el menú Inicio. (El modelo de la cámara Web utilizada aparece en "xxxx".)
  - Se inicia la herramienta de captura de video AMCap.
- 3. Haga clic en el menú "Devices" y verifique que aparezca una marca de verificación al lado de "UCAMxxxx series". (El modelo de la cámara Web utilizada aparece en "xxxx".)

Si no hay marca de verificación, haga clic en "UCAM-xxxx series". (El modelo de la cámara Web utilizada aparece en "xxxx".)

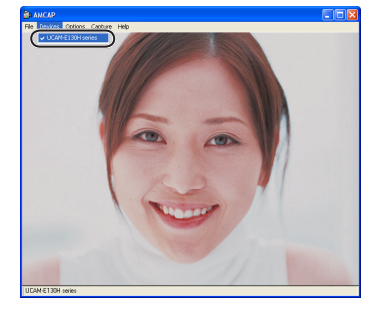

 Seleccione "Preview" en el menú "Option" para que aparezca una marca de verificación al lado de "UCAM-xxxx series".

La imagen capturada por la cámara Web aparece en el monitor.

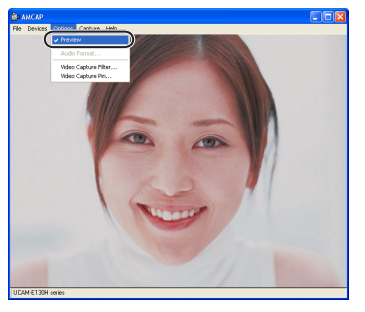

Indica que la utilidad del controlador quedó instalada correctamente y la cámara Web funciona bien.

#### Desinstalación de la utilidad del controlador

 Seleccione [Todos los programas] – [UCAM-xxxx series] – [uninstall] en el menú Inicio. (El modelo de la cámara Web utilizada aparece en "xxxx".)

2. Haga clic en el botón 🗾 .

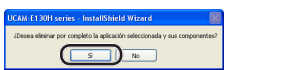

Comienzan las operaciones para desinstalar la utilidad del controlador.

#### 3. Haga clic en el botón Finalizar

| UCAM-E130H series - Insta | IIShield Wizard                                                                    |
|---------------------------|------------------------------------------------------------------------------------|
|                           | Banistahaksia campita<br>Invatifikati Waarba teenada di desenada UGM E1304<br>aasa |
|                           | CAtal Fraker Carcolar                                                              |

Con esto concluyen las operaciones para desinstalar la utilidad del controlador.

# **Diagnóstico de problemas**

#### Si conecta la cámara Web al PC antes de conectar la utilidad del controlador

Si accidentalmente conecta la cámara Web al PC antes de conectar la utilidad del controlador, cancele la instalación del dispositivo USB indicado y desconecte la cámara Web. Luego, instale la utilidad del controlador.

Si la cámara Web queda de pronto no detectada

Debido a las características de la cámara Web, es posible que algunos entornos de PC no la detecten cuando esté en pausa o hibernando. En ese caso, desactive toda configuración que le permita a la cámara Web entrar en modo de pausa o hibernación durante el uso, de este modo.

- Cancelación de la configuración de pausa o hibernación
- **1.** Seleccione [Panel de control] del menú Inicio. Aparece en el monitor la ventana "Panel de control".
- 2. Seleccione "Rendimiento y mantenimiento" "Opciones de energía".

Aparece en el monitor la ventana "Propiedades de Opciones de energía".

**3.** Para cancelar la configuración de pausa, ajuste "Pasar a inactividad" de la pestaña "Combinaciones de energía" en "Nunca".

| Selection do entrajo o publicare ana la data in indentidanti a sur la data indentidada da la data data data data data data                                                     |
|----------------------------------------------------------------------------------------------------|
| Selecconne la continución de energia cues configuración re-<br>más adecuada pas ou explayo. Tenga en cuenta que, si comb<br>seleccionada.<br>Intercionada.<br>Mome/Uffice Desk |
| Combinaciones de energia<br>Home/Office Desk                                                                                                    |
| Home/Office Desk                                                                                                    |
|                                                                                                    |
| Configuración para Home/Office Desk<br>Apagar monitor: Tras 20 min v<br>Apagar tos discos Nunca v                                                                              |
| Pasar a inactividad: Nunca                                                                                                    |
| El sistema biberna Nunca                                                                                                    |

4. Para cancelar la configuración de hibernación, quite la marca de la casilla de verificación "Habilitar hibernación" de la pestaña "Hibernación".

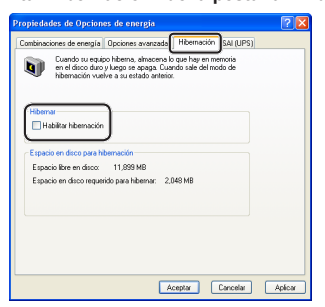

- **5.** Haga clic en el botón Aceptar . Se cierra la ventana "Propiedades de Opciones de
- energía".
- 6. Haga clic en el botón 🔀 .

Se cierra la ventana "Rendimiento y mantenimiento".

Se desactiva la configuración de pausa e hibernación.

WebCam USB Manual de instalación de los controladores

Publicado por ELECOM Corporation. 15 de octubre de 2006, primera edición.